# μEZ<sup>®</sup> Software Quickstart Guide

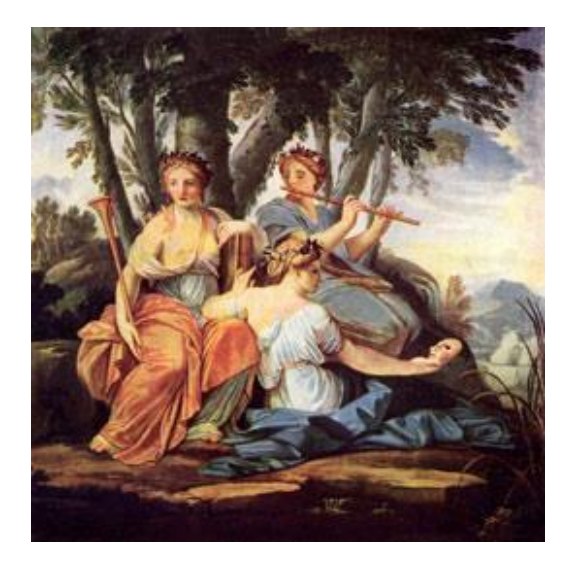

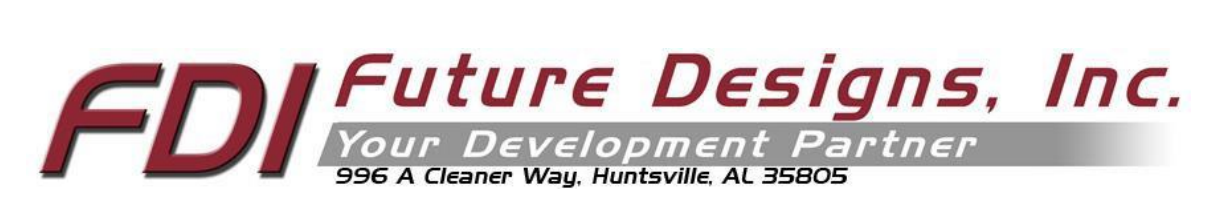

Copyright ©2023, Future Designs, Inc., All Rights Reserved

# Table of Contents

## Contents

| 1.           | Introduction                                                                                                    | 3           |
|--------------|----------------------------------------------------------------------------------------------------|-------------|
| 2.           | Downloading uEZ <sup>®</sup>                                                                                           | 4           |
| 3.<br>P<br>R | Project Configuration<br>Preparing the uEZ® Source Code<br>Nowley CrossWorks CrossStudio v4.10.x Project Configuration | 5<br>5<br>5 |
|              | Check CrossStudio Version                                                                                              | 5           |
|              | Check Installed Packages                                                                                               | 5           |
|              | Opening and Compiling uEZ®                                                                                             | 6           |
| I.A          | Downloading and Debugging uEZ® on the Target<br>AR Systems Embedded Workbench v9.32.1 Project Configuration            | 7<br>8      |
|              | Check IAR Version                                                                                                    | 8           |
|              | Opening and Compiling uEZ®                                                                                             | 8           |
|              | Downloading and Debugging uEZ® on the Target                                                                           | 9           |
| 4.           | Questions and Support                                                                                                  | 11          |

Information in this document is provided solely to enable the use of Future Designs products. FDI assumes no liability whatsoever, including infringement of any patent or copyright. FDI reserves the right to make changes to these specifications at any time, without notice. No part of this document may be reproduced or transmitted in any form or by any means, electronic or mechanical, for any purpose, without the express written permission of Future Designs, Inc. 996 A Cleaner Way, Huntsville, AL 35805

**NOTE:** The inclusion of vendor software products in this kit does not imply an endorsement of the product by Future Designs, Inc. © 2023 Future Designs, Inc. All rights reserved.

For more information on FDI or our products please visit www.teamfdi.com.

**µEZ**<sup>®</sup> is a registered trademark of Future Designs, Inc.

Microsoft, MS-DOS, Windows, Windows XP, Microsoft Word are registered trademarks of Microsoft Corporation. Other brand names are trademarks or registered trademarks of their respective owners.

FDI PN: MA00015 Revision: Rev 2.13, 07/11/2023 Published in the United States of America

## 1. Introduction

**μEZ**<sup>®</sup> takes its name from the Muses of Greek mythology. A Muse was a goddess who inspired the creation process for the arts and sciences. Like its ancient Greek namesake, the **μEZ**<sup>®</sup> platform inspires rapid development by supplying customers with an extensive library of open-source software, drivers, and processor support - all under a common framework. **μEZ**<sup>®</sup> development works on the premise of "design once, reuse many times". This provides an open-source standard for embedded developers to build upon and support. **μEZ**<sup>®</sup> allows companies to focus on innovation and on their own value-added applications while minimizing development time and maximizing software reuse.

The diagram below shows a typical embedded application stack. **µEZ**<sup>®</sup> has three primary categories of components that help simplify embedded application development:

- 1. Operating System Abstraction Layer (µEZ<sup>®</sup> OSAL)
- 2. Sub-system drivers (µEZ® TCP/IP, µEZ® USB, µEZ® Driver)
- 3. Hardware Abstraction Layer (µEZ<sup>®</sup> HAL)

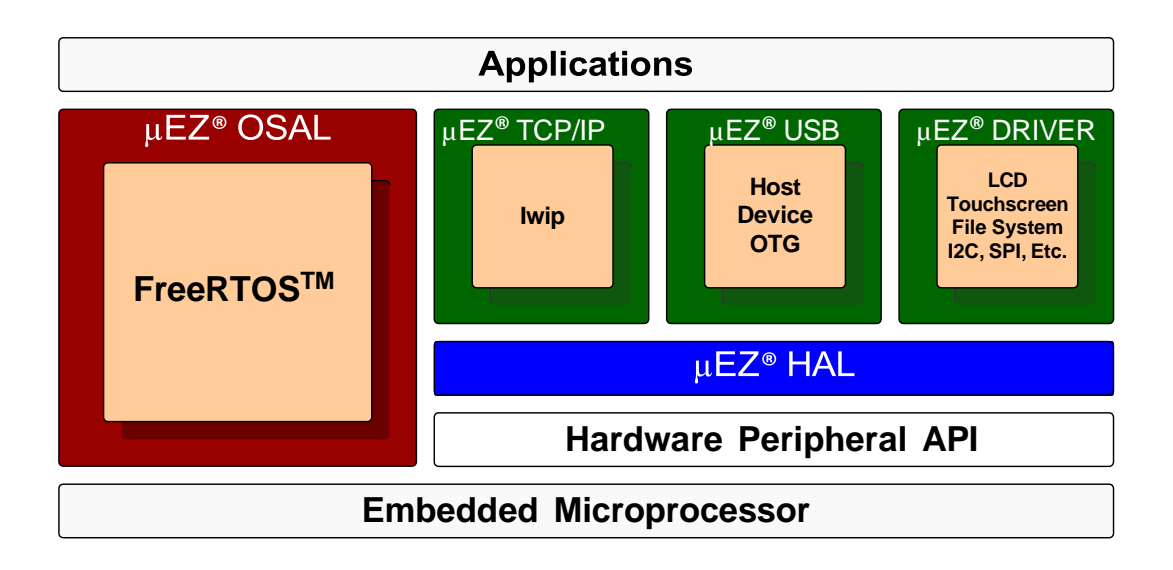

The selection of an RTOS can be one of the most daunting aspects of an embedded system development. With  $\mu EZ^{\circ}$  the primary features of common multi-tasking operating systems are abstracted, thus easing the transition to an open source or low-cost RTOS. The  $\mu EZ^{\circ}$  OSAL provides applications access to the following features in an OS-independent fashion:

- Pre-emptive multitasking
- Stack overflow detection
- Unlimited number of tasks

- Queues
- Semaphores (binary, counting, mutex)

The **µEZ**<sup>®</sup> sub-system drivers utilize the OSAL functions to provide protected access to the processor peripherals. The sub-system driver API functions are typically protocol layer interfaces (TCP/IP, USB, etc) designed as high-level access routines such as open, close, read, write, etc. where possible.

The HAL functions provide single-threaded unprotected access to the processor peripherals. Customers can use the **µEZ**<sup>®</sup> HAL routines provided by FDI or they can write their own. The HAL routines provide for RTOS/**µEZ**<sup>®</sup> independence and allow portability within a family of processors.

**µEZ®** is ideally suited for Embedded Systems with standard features such as:

- Processor and Platform BSPs (Board Support Packages)
- Real Time Operating System (RTOS)
- Memory Management
- NAND/NOR Flash
- SDRAM and DDR Memory
- TCP/IP stack
- USB Device/Host Libraries
- Mass Storage Devices
- LCD Displays with Touch Screen
- Input / Output Devices

## 2. Downloading uEZ<sup>®</sup>

Start by downloading the latest version of uEZ<sup>®</sup> from <u>https://sourceforge.net/projects/uez/</u>. Unzip to a working folder. In this document we will use a simple directory structure of /uEZ but the user is free to modify this as desired.

The uEZ<sup>®</sup> file directory structure should be as follows:

| Directory                                                                                 | Description                                                                                       |
|-------------------------------------------------------------------------------------------|---------------------------------------------------------------------------------------------------|
| uEZ/Build                                                                                 | Projects/makefiles for different applications/demos                                               |
| uEZ/Include                                                                               | uEZ <sup>®</sup> system files and Config.h                                                        |
| uEZ/Include/Device                                                                        | Device Driver class definitions.                                                                  |
| uEZ/Include/HAL                                                                           | Hardware Abstraction Layer (HAL) driver class definitions.                                        |
| uEZ/Include/Types                                                                         | Common data types used by both HAL and Device Drivers.                                            |
| uEZ/Source                                                                                | Source code                                                                                       |
| uEZ/Source/Devices/ <category>/<manufacturer>/<device></device></manufacturer></category> | Device specific code organized by category (I2C, SSP, etc.), manufacturer, and specific device.   |
| uEZ/Source/Library/ <category>/<package></package></category>                             | Various support libraries organized by category (graphics, file system, etc.) and package name.   |
| uEZ/Source/Platform/ <manufacturer>/<platform></platform></manufacturer>                  | Platforms/boards code organized by manufacturer and specific platform build.                      |
| uEZ/Source/Processor/ <manufacturer>/<processor></processor></manufacturer>               | Processor specific code in separate directories organized by manufacturer and specific processor. |
| uEZ/Source/RTOS/ <rtos>/</rtos>                                                           | RTOS source code in separate directories                                                          |
| uEZ/Source/uEZSystem                                                                      | uEZ <sup>®</sup> System Core routines                                                             |
| uEZDemos/Build                                                                            | Demo Project files are stored by type and specific board.                                         |
| uEZDemos/Source/App                                                                       | User Application/Shared Demo source code                                                          |

## 3. Project Configuration

uEZ<sup>®</sup> uses a simple one project configuration. Depending on the compiler tools, use one of the following subsections.

#### Preparing the uEZ® Source Code

Download the uEZ<sup>®</sup> v2.13 (or later) source code from <u>http://www.sourceforge.net/projects/uez</u>. Unzip the file to where you will be working. It should create a folder called /UEZ\_SRC.

## Rowley CrossWorks CrossStudio v4.10.x Project Configuration

#### **Check CrossStudio Version**

uEZ<sup>®</sup> is built using v4.10, or later, of the Rowley CrossWorks CrossStudio for ARM<sup>®</sup> toolset. To confirm the version number of the tools, go to "Help"  $\rightarrow$  "About" in the main menu and the version number should appear in the middle of the dialog.

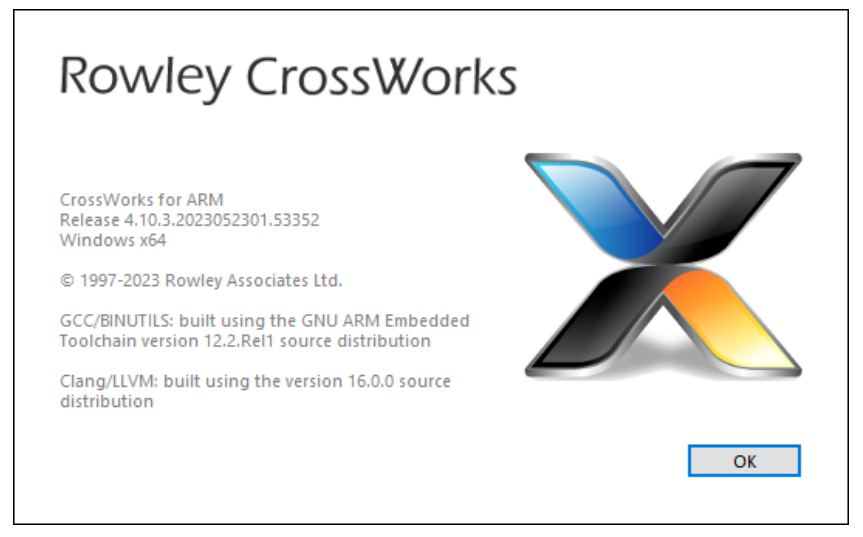

#### **Check Installed Packages**

In addition, packages for your target processor(s) should be installed. Go to **Tools->Show Installed Packages** and see which packages have been installed. For example,

| Package                         | Version | Status    |
|---------------------------------|---------|-----------|
| NXP LPC1000 CPU Support Package | 1.32    | Installed |
| NXP LPC4300 CPU Support Package | 3.7     | Installed |

If doing development with the NXP LPC1788/LPC4088, the following packages should be installed:

ARM CPU Support Package NXP LPC1000 CPU Support Package

If the packages are not installed, go to "Tools"  $\rightarrow$  "Download Packages from Web", download the missing packages, and then use "Tools"  $\rightarrow$  "Install Package..." to install them.

## **Opening and Compiling uEZ®**

Before the uEZ project can be downloaded and debugged, the uEZ Library needs to be built.

Open the library project file in the \uEZ\Build directory. For example, when working on the uEZGUI-4088-43WQN, open "\uEZ\Build\Generic\NXP\LPC4088\FreeRTOS\CrossWorks\uEZ\_NXP\_LPC4088\_FreeRTOS\_CrossWorks.hzp". The Project Explorer should appear at the right showing all the files in the project.

| The Cett Were Search Nangets Templete Project Build Debug Tanget VCS Tools Window Help       Standard *         Image: Complete Search Search Sear                                                                                                    | X uEZ_NXP_LPC4088_FreeRTOS_CrossWorks - CrossStudi                                                                                                    | o for ARM                                                                                                    |                                                                                                    |                                                                                                    | – 🗆 X                                 |
|----------------------------------------------------------------------------------------------------|----------------------------------------------------------------------------------------------------|----------------------------------------------------------------------------------------------------|----------------------------------------------------------------------------------------------------|----------------------------------------------------------------------------------------------------|---------------------------------------|
| Image: Second Second                                                                                                    | File Edit View Search Navigate Templates                                                                                                    | Project Build Debug Target VCS Tools                                                                                                    | Window Help                                                                                                    |                                                                                                    | 🛒 Standard 🛛 🔻 🛠                      |
| Image: Control of Control of Contro                                                                                                    | D • 🛩 • 🔛 🕼 🎒 🎒 🗛 🗡 🗎 🛍                                                                                                    | • 🗎   \(\circ \circ \ci | 93 (3 c3 +3 (3 00 c) 5                                                                                                    | <u>م</u> .                                                                                                    |                                       |
| No results       Completed         No results       Completed         No results       Completed         Completed       Completed         Completed </td <td>X Cut     Copy     Paste     Editina     Editina     Copy</td> <td>Start Step Into ⊕∃ Restart<br/>G∃ Step Over →∃ Run To Cursor<br/>G∃ Step Out &amp; STA Auto Step<br/>Debugging</td> <td>Image: Coll Stack     Image: Coll Stack     Image: Coll S</td> <td>t Explorer Bookmarks<br/>e Navigator<br/>Outline Symbol Browser</td> <td>Commit Grand Compare</td> | X Cut     Copy     Paste     Editina     Editina     Copy                                                                                                | Start Step Into ⊕∃ Restart<br>G∃ Step Over →∃ Run To Cursor<br>G∃ Step Out & STA Auto Step<br>Debugging                                                                                                    | Image: Coll Stack     Image: Coll Stack     Image: Coll S | t Explorer Bookmarks<br>e Navigator<br>Outline Symbol Browser                                                                                                    | Commit Grand Compare                  |
| No results       Completé d'<br>Completé d'<br>Completé                                                                                                    | Watch 1 Empty Dock                                                                                                    | 1                                                                                                    | 2                                                                                                    | Project Explorer                                                                                                    |                                       |
| No results       Output       Image: Second Pulk Simulator         Show: Transcript       Take: Transcript       Transcript         Show: Transcript       Transcript       Transcript         Show: Transcript       Transcript       Transcript         Transcript       Transcript       Transcript         Transcript       Transcript       Transcript         Transcript       Transcript       Tran                                                                                                    | Weret     X2     X0       Prepression     Value         Find And Replace     An       No     Vinc       Curr     Find Que         Additional options: ** | Dack Here                                                                                                    |                                                                                                    | Worket Explores       Project Items       Solution Properties       Solution Properties       Project VEX.NVP_LPC4088       Project VEX.NVP_LPC4088       Project Vex.NVP_LPC4088       Solution Properties       Solution Properties       Solution Properties       Solution State       Solution Properties       Solution State       Solution Properties       Solution State       Solution State       Solution State       Solution State       State       Solution State       State       State |                                       |
| No results       Output       Image: Consistence of a ARM simulator         Show:       Tanscript       Tasks       Image: Consistence of a ARM simulator         Show:       Tanscript       Tasks       Image: Consistence of a ARM simulator         Show:       Tanscript       Tasks       Image: Consistence of a ARM simulator         Show:       Tanscript       Tasks       Image: Consistence of a ARM simulator         Show:       Tanscript       Tasks       Image: Consistence of a ARM simulator         Image: Completed       Image: Consistence of a ARM simulator       Image: Consistence of a ARM simulator         Image: Completed       Image: Consistence of a ARM simulator       Image: Consistence of a ARM simulator         Image: Completed       Image: Consistence of a ARM simulator       Image: Consistence of a ARM simulator         Image: Completed       Image: Consistence of a ARM simulator       Image: Consistence of a ARM simulator         Image: Completed       Image: Consistence of a ARM simulator       Image: Consistence of a ARM simulator         Image: Completed       Image: Completed       Image: Completed       Image: Completed         Image: Completed       Image: Completed       Image: Completed       Image: Completed         Image: Completed       Image: Completed       Image: Completed       Image: Completed                                                                                                    |                                                                                                    |                                                                                                    |                                                                                                    | Targets                                                                                                    | s 🔊 🍫 🗙                               |
| No results       Output       Image: Completed States of the second states of the second states of the seco                                                                                                    |                                                                                                    |                                                                                                    |                                                                                                    | 🏷 🏷 🖏 🗗                                                                                                    | 0                                     |
| Show: Transcript       Tasks       Image: Show: Transcript       Image: Show: Transcript       Image: Show: Transcript       Image: Show: Transcript       Image: Show: Show:                                                                                                    | No results                                                                                                    |                                                                                                    |                                                                                                    | ARM Simulator<br>CMSIS-DAP<br>CrossConnect for ARM<br>SEGER J-Link<br>SEGER J-Link<br>ST-LINK/V2<br>ST-LINK/V2-V3                                                                                                    | ^                                     |
| Show:     Transcript     Transcript     Transcript     Completed     Completed     Comple                                                                                                    | Output                                                                                                    |                                                                                                    |                                                                                                    | Amontec ITAGkey                                                                                                    | ~                                     |
| Completed       Image: Completed         Image: Completed       Image: Completed         Image: Completed       Image: Completed         Image: Completed       Image: Completed         Image: Completed       Image: Completed         Image: Completed       Image: Completed         Image: Completed       Image: Completed         Image: Completed       Image: Completed                                                                                                    | Show: Transcript                                                                                                    | Tasks 🗸                                                                                                    | 0                                                                                                    | Registers 1                                                                                                    | 5 <b>6</b> ×                          |
| Image: Completed     Name     Value     Address       Image: Completed     Completed     No target connection       Image: Completed     V     V                                                                                                    | Completed                                                                                                    | ution 'uEZ_NXP_LPC4088_FreeRTOS_CrossWorks'                                                                                                    |                                                                                                    | Coroups @ ⊘ →                                                                                                    | · · · · · · · · · · · · · · · · · · · |
| Constitution is ready to use Completed v                                                                                                    | Completed                                                                                                    | te from previous session                                                                                                    |                                                                                                    | Name                                                                                                    | Value Address                         |
|                                                                                                    | CrossStudio i<br>Completed                                                                                                    | s ready to use                                                                                                    |                                                                                                    | v                                                                                                    | onnection                             |

To compile the code for the first time, select "**Build**"  $\rightarrow$  "**Build uEZ\_NXP\_LPC4088\_FreeRTOS\_CrossWorks**" from the toolbar menu, or press <**F7**>. When complete, the output should report "Build Complete" or "Build up to date" when done.

| Output                                                                                           |                                      | E × |
|--------------------------------------------------------------------------------------------------|--------------------------------------|-----|
| Show: Transcript 🔹 🏂 Tasks 💌                                                                     |                                      | \$  |
| Building 'uEZ_NXP_LPC4088_FreeRTOS_CrossWorks' from solution 'uEZ_NXP_LPC4088_FreeR<br>Completed | 348 targets in 0.8s<br>388 targets/s | ОК  |
| Build up to date<br>Completed                                                                    |                                      |     |

Close the uEZ Library project.

The uEZ distribution comes with a uEZ GUI Demonstration Application project file: "\uEZDemos\Build\FDI\uEZGUI\uEZGUI-4088-43WQN\CrossWorks\uEZGUI-4088-43WQN.hzp".

Open the "uEZGUI-4088-43WQN.hzp" project and compile just as with the uEZ Library. Select "Build"  $\rightarrow$  "Build uEZGUI-4088-43WQN" from the toolbar menu, or press <F7>. When complete, the output should report "Build Complete" or "Build up to date" when finished and report the memory usage for this project.

Building 'uEZGUI-4088-43WQN' from solution 'uEZGUI-4088-43WQN' in configuration 'THUMB Flash Debug Completed 63 Notes

| Completed              |                        |                         |                        |                        |                       |                       |
|------------------------|------------------------|-------------------------|------------------------|------------------------|-----------------------|-----------------------|
| FLASHA0                | CRP1                   | FLASHA                  | RAM                    | AHBSRAM                | QSPI                  | SDRAM                 |
|                        |                        |                         |                        |                        |                       |                       |
|                        |                        |                         |                        |                        |                       |                       |
| 228 bytes of 764 bytes | 4 bytes of 4 bytes use | 309.9 KB of 511.2 KB us | 5.0 KB of 64.0 KB used | 16.5 KB of 32.0 KB use | 292.5 KB of 16 MB use | 4.2 MB of 8 MB used 5 |

#### Downloading and Debugging uEZ® on the Target

- Plug the J-Link device into the PC and install any drivers as directed. The Segger J-Link drivers can be found at <u>http://www.segger.com/cms/jlink-software.html</u> with additional information at <u>http://www.segger.com/cms/development-tools.html</u>.
- 2) Plug the J-Link's JTAG cable into the target (e.g., uEZGUI-4088-43WQN's J5 connector).
- 3) Power on the target board.

👘 Build complete

4) Select "View" from the toolbar and choose "Targets". The following list will appear on the right:

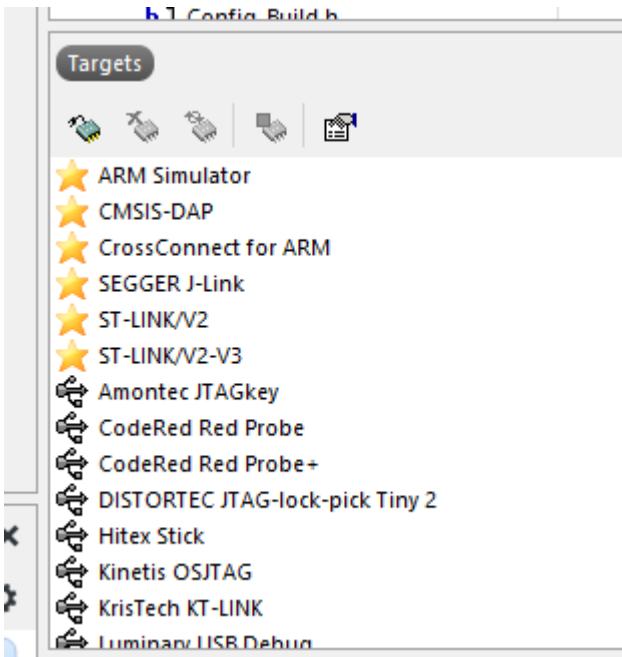

5) Right click on "Segger J-Link" and select Properties,

| Property                                       | Setting       |
|------------------------------------------------|---------------|
| 4 📕 J-Link                                     |               |
| Additional J-Link Options                      |               |
| Enable Adaptive Clocking                       | No            |
| Exclude Flash Cache Range                      | None          |
| <ul> <li>J-Link DLL File</li> </ul>            | JLink_x64.dll |
| <ul> <li>Log File</li> </ul>                   | None          |
| Reset Type                                     | Default       |
| <ul> <li>Script File</li> </ul>                | None          |
| <ul> <li>Settings File</li> </ul>              | None          |
| Show Log Messages In Output Window             | Yes           |
| Speed                                          | 4,000 kHz     |
| <ul> <li>Supply Power</li> </ul>               | No            |
| <ul> <li>Trace Buffer Size</li> </ul>          | 65,536 Bytes  |
| Use Built-in Flash Loader                      | Auto          |
| <ul> <li>Use Built-in RTT support</li> </ul>   | Auto          |
| <ul> <li>Use Built-in TRACE support</li> </ul> | Yes           |
| <ul> <li>Verify Read Operations</li> </ul>     | No            |

6) If this is the first time you are programming with the J-Link on the Rowley Platform...

- a) Click on "J-Link DLL File".
- b) Press the "..." button and find the file JLinkARM.dll (usually installed in C:/Program Files/SEGGER/")
- c) If programming a blank LPC4088 part, select a Speed of 100 kHz. If the LPC4088 has already been programmed, select a Speed of 4000 kHz.
- 7) Right click on "Segger J-Link", and click "Connect Segger J-Link".
- 8) Press <**F5**> to download the application to the target and start debugging. When the application starts, it will pause at main(). Press <**F5**> again to continue executing the code.
- 9) To stop at any line of code, right click the line and select Toggle Breakpoint. Execution will stop automatically at the breakpoint. Press **<F5**> again to continue debugging.
- 10) When done debugging, select "**Debug**" → "**Stop**" from the toolbar, or the **<Stop**> button from the **Debugging** Menu. The debugger will return to standard editor mode.
- 11) From this point on, the process is simply a matter of editing code, compiling the code (**Build->Build uEZ** or pressing F7), and then running the debugger.

## IAR Systems Embedded Workbench v9.32.1 Project Configuration

## **Check IAR Version**

uEZ<sup>®</sup> is built using 9.32.1, or later, of the IAR Embedded Workbench Toolset and C/C++ Compiler. To confirm the version number of the tools, go to "Help"  $\rightarrow$  "About"  $\rightarrow$  "Product Info" in the toolbar and the version number should appear in the middle of the dialog.

| Product Info (overview)     X                                                         |                                        |                  |  |  |  |
|---------------------------------------------------------------------------------------|----------------------------------------|------------------|--|--|--|
| Product<br>IAR Embedded Workbench for ARM<br>IAR Embedded Workbench shared components | Version<br>9.32.1.55115<br>9.1.5.10207 | Close<br>Details |  |  |  |
| Copyright 2002-2022 IAR Systems AB.                                                   |                                        |                  |  |  |  |

#### **Opening and Compiling uEZ®**

Before the uEZ project can be downloaded and debugged, the uEZ Library needs to be built.

Open the library project file in the \uEZ\Build directory. For example, when working on the uEZGUI-4088-43WQN, open "\uEZ\Build\Generic\NXP\LPC4088\FreeRTOS\IAR\uEZ\_NXP\_LPC4088\_FreeRTOS\_IAR.eww". The Project Explorer should appear at the left, showing all the project files.

To compile the code for the first time, select "**Project**"  $\rightarrow$  "**Make**" from the toolbar, or press <**F7**>. When complete, the output should report "Total number of errors: 0" and "Build succeeded".

With the uEZ Library built, close "uEZ\_NXP\_LPC4088\_FreeRTOS\_IAR.eww". Now open the uEZ GUI Demo project: "\uEZDemos\Build\FDI\uEZGUI-4088-43WQN\IAR\uEZGUI-4088-43WQN.eww".

As in the uEZ Library project, select "**Project**" → "Make" from the toolbar, or press <**F7**>. When complete, the output

should report "Total number of errors: 0" and "Build succeeded".

#### Downloading and Debugging uEZ® on the Target

- Plug the J-Link device into the PC and install any drivers as directed. The Segger J-Link drivers can be found at <u>http://www.segger.com/cms/jlink-software.html</u> with additional information at <u>http://www.segger.com/cms/development-tools.html</u>.
- 2) Plug the J-Link's JTAG cable into the target (e.g., uEZGUI-4088-43WQN's J5 connector).
- 3) Power on the target board.
- 4) The project is preconfigured for the Segger J-Link. If the J-link software is installed after IAR, the .dll will automatically be updated. Otherwise run the SEGGER J-Link Updater from SEGGER/J-Link ARM vx.xx in the start menu.

| 🔜 SEGGER J-Link DLL Updater V6.86b                                                                                                    | – 🗆 🗙                        |
|----------------------------------------------------------------------------------------------------|------------------------------|
| File Help                                                                                                    |                              |
| 4 applications found that can be updated to V6.86b of the J-Link software:                                                                     |                              |
| IAR Embedded Workbench for ARM 6.30 (DLL V7.68 in "C:\Program Files (x86)\IAR Systems\Embed                                                    | lded Workbench 6.0\ARM\bin") |
| IAR Embedded Workbench for ARM (DLL V7.68 in "C:\Program Files (x86)\IAR Systems\Embedded                                                      | Norkbench 6.5\ARM\bin")      |
| IAR Embedded Workbench for ARM (DLL V7.68 in "C:\Program Files (x86)\IAR Systems\Embedded                                                      | Workbench 7.4\ARM\bin")      |
| IAR Embedded Workbench for ARM (DLL V7.68 in "C:\Program Files (x86)\IAR Systems\Embedded                                                      | Workbench 8.4\ARM\bin")      |
|                                                                                                    |                              |
|                                                                                                    |                              |
|                                                                                                    |                              |
|                                                                                                    |                              |
|                                                                                                    |                              |
|                                                                                                    |                              |
| Select None Select All                                                                                                    |                              |
| Select the ones you would like to replace by this version.                                                                                     |                              |
| The previous version will be renamed and kept in the same folder, allowing manual "undo".<br>In case of doubt, do not replace existing DLL(s). |                              |
| You can always perform this operation at a later time via start menu.                                                                          | Ok Cancel                    |
|                                                                                                    | Guilder                      |

5) Select "**Project**" → "**Download**" and Debug from the toolbar, click the green "Download and Debug" button on the toolbar, or press <**Ctrl**> + <**D**> to start debugging.

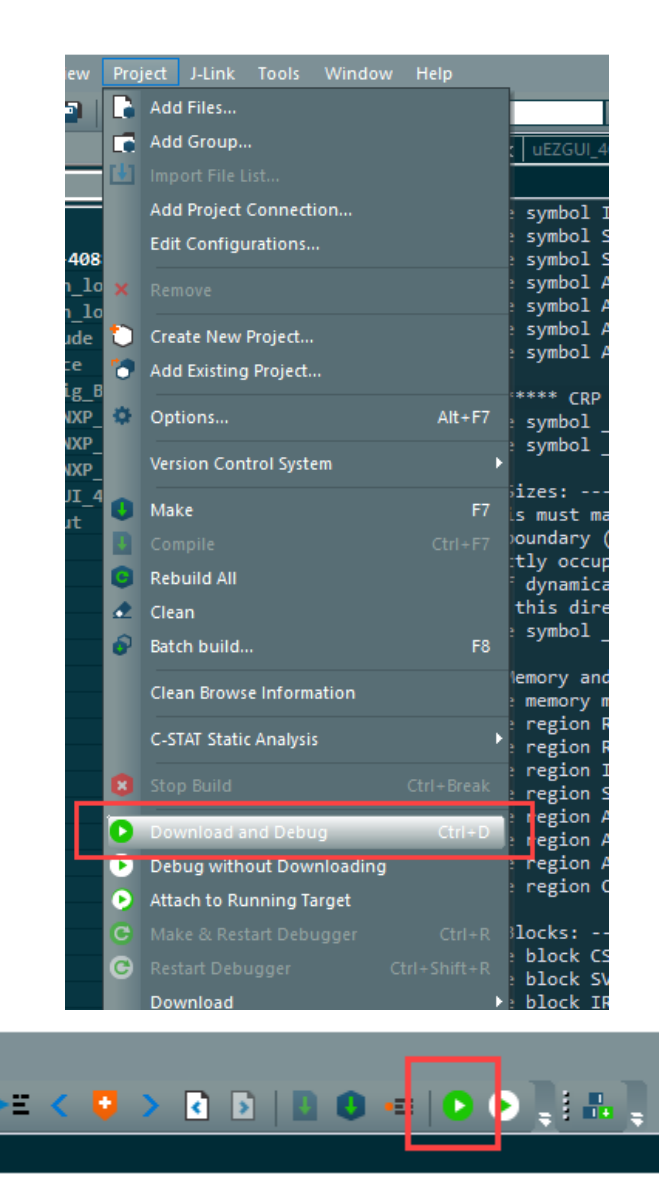

6) Debugging control can be operated from debug toolbar.

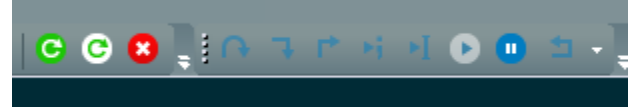

7) Debugging will pause at main(). Press **<F5>** or the white circle with a blue arrow inside it to continue code execution.

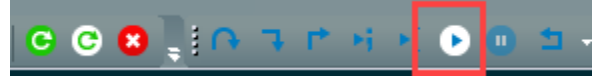

8) When finished debugging press the red X in the debug toolbar.

## 4. Questions and Support

For all questions, bug reports and general technical support, go to <u>https://sourceforge.net/projects/uez/</u> and use the Sourceforge.net tools or email FDI directly at <u>support@teamfdi.com</u>. A support forum is also provided at <u>https://www.teamfdi.com/forum/</u>.

Marketing updates and details on technical support are available at <u>https://www.teamfdi.com/uez.</u>

#### Can we use another RTOS?

All **µEZ**<sup>®</sup> components are made to connect through the **µEZ**<sup>®</sup> OSAL (Operating System Abstraction Layer) to the RTOS ensuring compatibility with many different RTOS's. Currently all **µEZ**<sup>®</sup> development by FDI is being focused on the FreeRTOS<sup>™</sup> platform since it satisfies the low cost tool requirement because it is "free". RTOS products from other vendors can also be used with **µEZ**<sup>®</sup>. FreeRTOS<sup>™</sup> allows a migration path to SafeRTOS for those customers that need it. See Wittenstein's page for more details. <u>https://www.wittenstein-us.com/Embedded-RTOS/SAFERTOS.html</u>

#### Which compiler suites do you support?

Currently, most **µEZ®** development by FDI has been done on the following tool suites: Rowley Crossworks for ARM, and IAR EWARM. ARM® RealView, GNU, Keil uVision, and Renesas C/C++ with HEW, KPIT GNU and other compilers can also be used with **µEZ®**.

#### What debug tools are available?

Since **µEZ**<sup>®</sup> uses the debug tools that are provided in the customers compiler suite, it can be used with any of the tools listed above.

#### Which processors are supported?

Even though **µEZ**<sup>®</sup> is processor independent, all of our initial development has been focused on various members of the ARM Family. We currently support the NXP LPC17xx family, the NXP LPC40xx family, the NXP LPC43xx family, the Renesas RX6XN, and processors like Cortex<sup>™</sup>-M3/M4, and other variations of ARM v7<sup>®</sup>.